# رييغت ةيفيك Cisco CNS Access Registrar فلم يف CSV قيسنت جاتنإل RexAcctScript ةبساحملا

## المحتويات

<u>المقدمة</u> <u>المتطلبات الأساسية</u> <u>المكونات المستخدمة</u> <u>الاصطلاحات</u> <u>تحرير RexAcctScript</u> <u>معلومات ذات صلة</u>

## <u>المقدمة</u>

يشرح هذا المستند كيفية تحرير Cisco CNS Access Registrar RexAcctScript يدويا حتى تعكس ملفات سجل المحاسبة لديك تنسيق CSV.

## <u>المتطلبات الأساسية</u>

### <u>المتطلبات</u>

لا توجد متطلبات خاصة لهذا المستند.

### <u>المكونات المستخدمة</u>

تستند المعلومات الواردة في هذا المستند إلى الإصدارين 1.7 و 3.0 من مسجل الوصول CNS من Cisco.

تم إنشاء المعلومات الواردة في هذا المستند من الأجهزة الموجودة في بيئة معملية خاصة. بدأت جميع الأجهزة المُستخدمة في هذا المستند بتكوين ممسوح (افتراضي). إذا كانت شبكتك مباشرة، فتأكد من فهمك للتأثير المحتمل لأي أمر.

#### <u>الاصطلاحات</u>

للحصول على مزيد من المعلومات حول اصطلاحات المستندات، ارجع إلى <u>اصطلاحات تلميحات Cisco التقنية</u>.

## <u>تحرير RexAcctScript</u>

إذا كنت تريد أن تعكس ملفات سجل المحاسبة الخاصة بك تنسيق CSV يمكن إستخدامه في تطبيقات الفوترة الخاصة بك، قم بتحرير RexAcctScript يدويا وأعد تجميعه. والملف موجود بشكل افتراضي في

#### .ARINSTALLPATH/examples/rexacctscript/AcctAsScript.cpp\$

| إلى                  | من                    | رقم الخط AR 3.0 | رقم الخط AR 1.7 |
|----------------------|-----------------------|-----------------|-----------------|
| +pEnd)*<br>:"،" = (+ | pEnd++)*<br>؛") = "\n | 2090            | 2080            |
| +pEnd)*<br>:" = (+   | pEnd++)*<br>          | 2079            | 2069            |

لتغيير تنسيق المحاسبة، قم بإجراء التغييرات الموضحة في هذا الجدول:

**ملاحظة:** " يحتوي على مساحة.

بالنسبة لك قم بتجميع وتثبيت البرنامج النصي RexAcctScript، أستخدم GCC 2.95-3. للحصول على تفاصيل إضافية، راجع <u>دليل مستخدم Cisco CNS Access Registrar - باستخدام البرنامج النصي لمحاسبة REX</u>.

يجب أن يبدو مخرجات ملف المحاسبة كما يلي:

```
Tue, 26 Sep 2000 17:15:22

,User-Name = sven, NAS-IP-Address = 10.200.68.2, NAS-Port = 2, Service-Type = NAS Prompt

,Calling-Station-Id = 172.17.246.244, Acct-Status-Type = Start, Acct-Delay-Time = 0

,,,,,Acct-Session-Id = 000000D, Acct-Authentic = RADIUS, NAS-Port-Type = Virtual

,Tue, 26 Sep 2000 17:15:23 User-Name = sven, NAS-IP-Address = 10.200.68.2, NAS-Port = 2

,Service-Type = NAS Prompt, Calling-Station-Id = 172.17.246.244, Acct-Status-Type = Stop

,Acct-Delay-Time = 0, Acct-Session-Id = 000000D, Acct-Authentic = RADIUS

,,,,Acct-Session-Time = 1, Acct-Terminate-Cause = User Request, NAS-Port-Type = Virtual

Trace2 Addres INS
```

## <u>معلومات ذات صلة</u>

- <u>صفحة دعم مسجل الوصول من Cisco</u>
- الدعم التقني والمستندات Cisco Systems

ةمجرتاا مذه لوح

تمجرت Cisco تايان تايانق تال نم قعومجم مادختساب دنتسمل اذه Cisco تمجرت ملاعل العامي عيم عيف نيم دختسمل لمعد يوتحم ميدقت لقيرشبل و امك ققيقد نوكت نل قيل قمجرت لضفاً نأ قظعالم يجرُي .قصاخل امهتغلب Cisco ياخت .فرتحم مجرتم اممدقي يتل القيفارت عال قمجرت اعم ل احل اوه يل إ أم اد عوجرل اب يصوُتو تامجرت الاذة ققد نع اهتي لوئسم Systems الما يا إ أم الا عنه يل الان الانتيام الال الانتيال الانت الما